## Innskráning í Office 365 í fyrsta sinn

Nemendur byrja á því að stofna lykilorð með rafrænum skilríkum í lyklakippu Menntaskýsins.

Skólinn – Námið – Fjarnám – Þjónusta × Fjallamennskunám 🔎

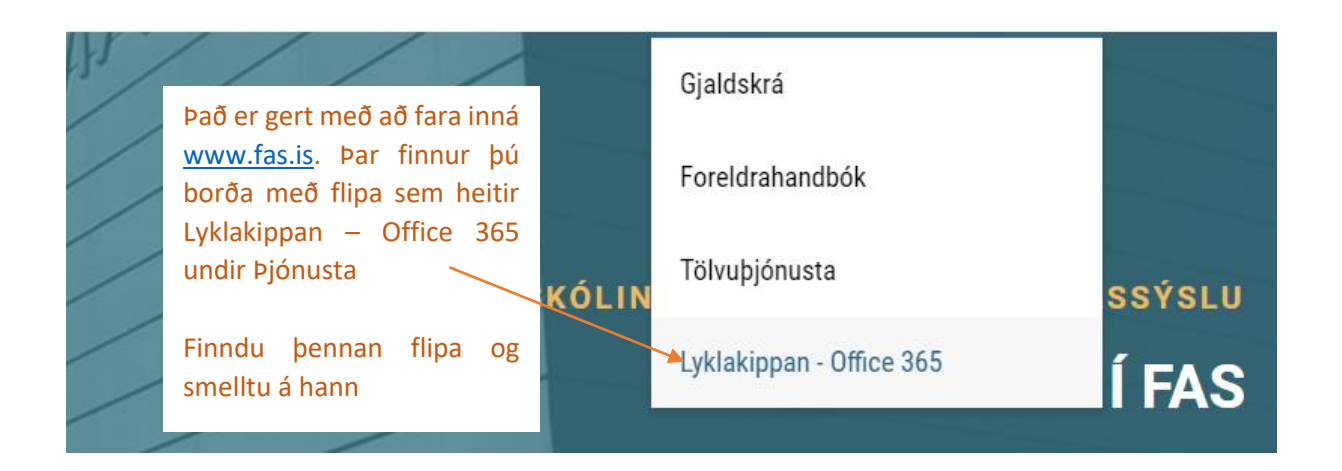

## Innskrá með innskraning.island.is Hér smellir þú á Login

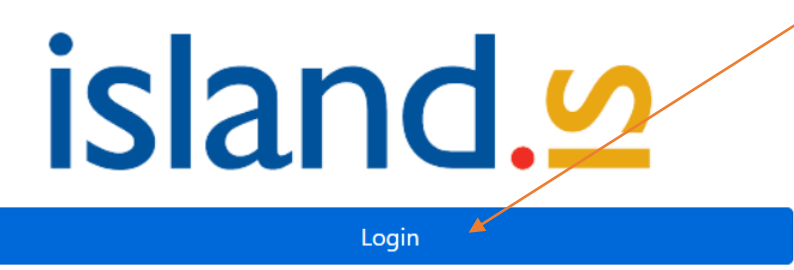

## Skilríki í síma: Öryggistala: 7352 (þetta er ekki pin-númerið). Staðfestu aðeins innskráningu ef sama öryggistala birtist í símanum þínum. Innskrá

Hér skráir þú símanúmerið þitt, samþykkir í farsímanum og slærð inn **þitt** leyninúmer.

Mikilvægt er að nemendur séu með rafræn skilríki virk í símanum sínum til þess að geta stofnað lykilorð.

## Breyta lykilorði

Byrjaðu á því að velja skóla, lykilorð verður að vera a.m.k. 10 stafir. Gott er að nota bæði stóra, litla stafi og a.m.k. eitt merki.

Framhaldsskólinn í A-Skaftafellssýslu

Nýtt lykilorð

Staðfestu nýtt lykilorð

Breyta lykilorði

Endursetja tveggja þátta auðkenni

Hér byrjar þú á að finna Framhaldsskólinn í A- Skaftafellssýslu

Og stofnar til nýtt lykilorð með því að fylgja fyrirmælum sem eru hér til hliðar.

<u>Það getur tekið 1-3 mínútur fyrir</u> lykilorðið að verða virkt í öllum kerfum.